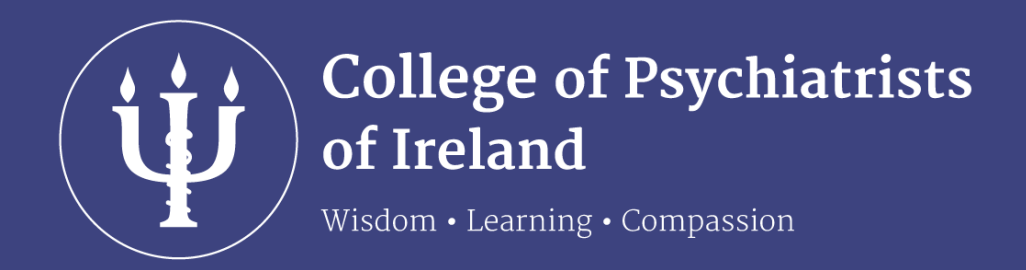

# MyCollege User Guide

Published 14th March 2019

## Table of Contents

| Logging in                                                                                                    | 1 |
|----------------------------------------------------------------------------------------------------|---|
| <ul> <li>New login for members registered before 14<sup>th</sup> March</li> <li>Logging in with your new username &amp; password</li> <li>If you forget your password</li> <li>Changing your password</li> </ul> |   |
| Your Profile                                                                                                    | 2 |
| - Editing your correspondence & contact details                                                                                                    |   |
| Account Details                                                                                                    | 3 |
| CPD Certificates                                                                                                    | 4 |
| Invoices                                                                                                    | 4 |
| Receipts                                                                                                    | 5 |
| College Events                                                                                                    | 5 |
| PCS Diary and Moodle                                                                                                    | 6 |
| IJPM                                                                                                    | 6 |

## Logging in to MyCollege

## New login for all doctors who are members of the College on 14<sup>th</sup> March 2019

Given that the new MyCollege profile includes personal information for each member, the College has moved away from the old login method of email address as your username and College ID as your password.

If you were a member of the College on 14<sup>th</sup> March 2019, new login details were emailed to you by the College. You can find this email by searching for <u>no-reply@irishpsychiatry.ie</u> in your inbox.

In this email, your username is given as your College ID and you are asked to reset you password. *This is a two-step process.* 

#### Step 1:

Click the link in the email labelled 'Password Reset'. This will direct you to a webpage where you will be prompted to enter your new username. This is to verify who you are.

### Step 2:

Once you have entered your username, an email will be sent to you with a link to reset your password. Click the link and follow the online instructions.

#### If you became a new member after 14<sup>th</sup> March 2019

Your login details were emailed to you by Jennie Dalton or Helen Murray.

#### Logging in with your new username and password

Once you have reset your password, you can login by clicking the MyCollege link at the top of the homepage or the button under the 'Latest News & Blog' on our homepage.

#### If you forget your password:

Go to the myCollege login on the homepage (Link located at the top of the homepage). On the login screen, click 'forgot password?' and follow the instructions.

#### Changing your password:

You can change your password at any time by clicking the 'Edit Profile' button.

| Logged in as Dr. XXXXXXXXX |                 |                  |          |          |                |           |              |      |  | Edit Profile<br>Logout | ] |
|----------------------------|-----------------|------------------|----------|----------|----------------|-----------|--------------|------|--|------------------------|---|
| Contact Details            | Account Details | CPD Certificates | Invoices | Receipts | College Events | PCS Diary | Moodle Login | IJPM |  |                        |   |

## **Your Profile**

When you login into MyCollege, it will open on your profile page which looks like this:

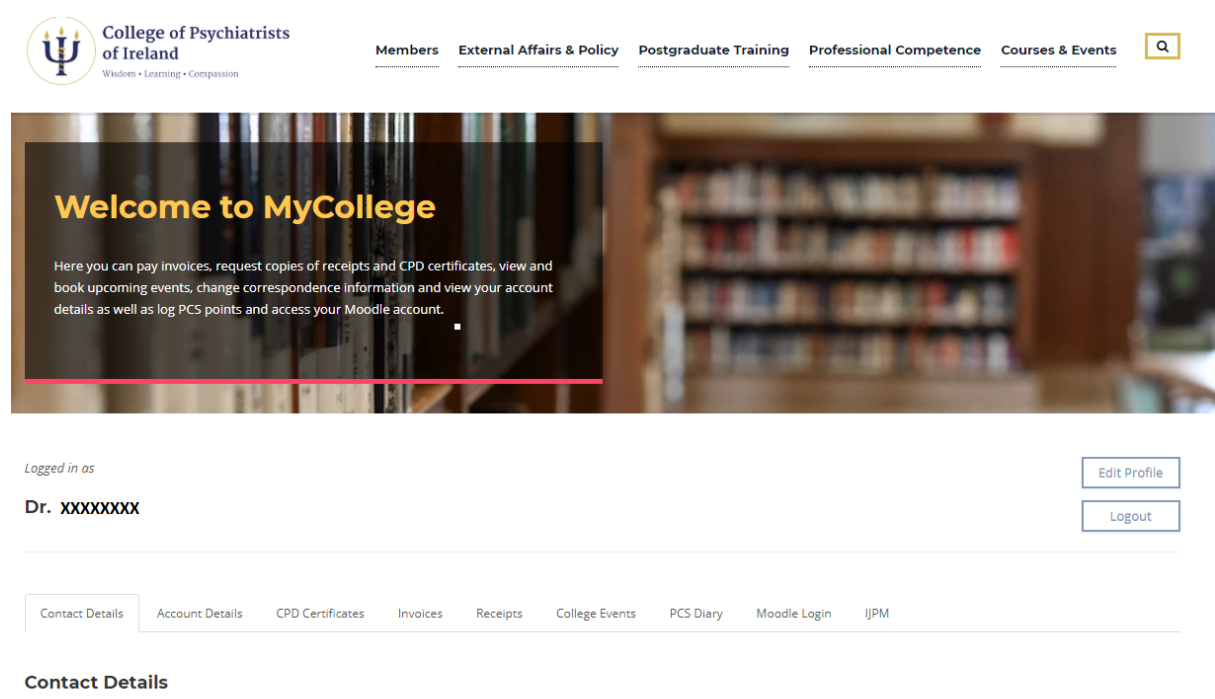

Here you can view your details and change how the college contacts you.

Save

There are several different tabs in your profile, you will be automatically directed to your contact details.

## Editing your correspondence and contact details

This shows your correspondence and work address, phone numbers and email addresses you have registered with the College.

| Correspondence Address               | Work Address      |
|--------------------------------------|-------------------|
| 5 Herbert Street                     | 5 Herbert Street  |
| Address Line 2                       | Address Line 2    |
| Address Line 3                       | Address Line 3    |
| Dublin 2                             | Dublin 2          |
| Dublin                               | Dublin            |
| Ireland                              | Ireland           |
| D02 CK68                             | D02 CK68          |
|                                      |                   |
| Default Correspondence Email Address | Home Phone Number |
| XXXXXXXX @irishpsychiatry.ie         | 123               |
| Additional CC Email Addresses        | Work Phone Number |
| test1@irishpsychiatry.com            | 456               |
| test2@irishpsychiatry.com            | Mobile Number     |
| test3@irishpsychiatry.com            | 789               |
|                                      |                   |

You can change any of these fields with your updated information. Just click 'Save' at the bottom of the page when you are finished.

## **Account details**

This section shows your membership details, medical council number & division registered with the College, the date your MCPsychI/MRCPsych was obtained (if applicable) and the Faculties and Special Interest Groups you are on.

It also lists any upcoming College Events you are registered to attend.

| Contact Details  | Account Details                    | CPD Certificates In  | voices Receipts | College Events | PCS Diary                     | Moodle Login                      | IJPM                 |  |
|------------------|------------------------------------|----------------------|-----------------|----------------|-------------------------------|-----------------------------------|----------------------|--|
| Account Deta     | <b>ails</b><br>our account details |                      |                 |                |                               |                                   |                      |  |
| Membership Detai | is                                 |                      |                 | Fac            | ulties                        |                                   |                      |  |
| Member Type      | Membership                         | Membership<br>Active | Status          | Fa             | culty of Adu                  | Ilt Psychiatry                    |                      |  |
| Medical Counc    | il Number                          | Medical Cou          | ncil Division   | Fa             | culty of Chil<br>culty of Lea | ld and Adoleso<br>rning Disabilit | cent Psychiatry<br>y |  |
| 12345            |                                    | General MRCPsych     |                 |                |                               |                                   |                      |  |
| Date acquired    | d : 01/01/2019                     | Date acquir          | ed : 01/01/2019 |                |                               |                                   |                      |  |
|                  |                                    |                      |                 |                |                               |                                   |                      |  |

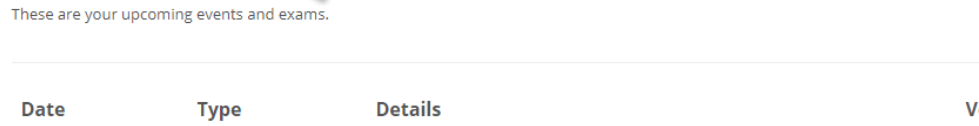

| Date       | Туре       | Details                                 | Venue             | Status       |
|------------|------------|-----------------------------------------|-------------------|--------------|
| 01/01/2020 | Training   | Hot Topics eModules for CPsychl Members |                   | Paid in full |
| 05/04/2019 | Conference | Annual Conference - Spring 2019         | Castleknock Hotel | Paid in full |

You cannot edit these fields.

Your Upcoming Events

If you require a change to this section of MyCollege, please email Jennie Dalton idalton@irishpsychiatry.ie

## **CPD Certificates**

In this section, you can view any CPD certificates issued by the College for College Events after November 2018 (excluding Courses and Events run through Moodle). This is a relatively new feature for the College which we are hoping to develop further.

If the CPD certificate you require is not listed here, please contact your course/event organiser.

| Contact Details                                                                                                    | Account Details | CPD Certificates | Invoices     | Receipts    | College Events  | PCS Diary | Moodle Login | IJPM |             |               |       |  |  |
|----------------------------------------------------------------------------------------------------|-----------------|------------------|--------------|-------------|-----------------|-----------|--------------|------|-------------|---------------|-------|--|--|
| CPD Certific                                                                                                    | PD Certificates |                  |              |             |                 |           |              |      |             |               |       |  |  |
| This section contains copies of some of your CPD certificates for attendance at CPD events organised by the CPsychl.<br>At present, we cannot provide all your CPD certificates for CPsychl events here. |                 |                  |              |             |                 |           |              |      |             |               |       |  |  |
| -                                                                                                    | _               |                  |              |             |                 |           |              |      | <b>a</b> 15 |               |       |  |  |
| Date                                                                                                    | Туре            | Details          |              |             |                 |           |              |      | Credits     |               | Email |  |  |
| 15/01/2019                                                                                                    | Training        | Hot Top          | ics in Psycl | niatry Galw | ay - January 20 | 19        |              |      | 2           | $\rightarrow$ | Send  |  |  |
| 25/01/2019                                                                                                    |                 | Faculty          | of Old Age   | Psychiatry  | Residential Me  | eting     |              |      | 2           |               | Send  |  |  |

You can send a copy of these certificates to your default email address by clicking the send button.

## Invoices

## This section shows any invoices that are outstanding with the College.

Membership for the Subscription year November 2018 - October 2019

| Contact Details                                                                                                    | Account Details | CPD Certificates | Invoices | Receipts | College Events | PCS Diary | Moodle Login | IJPM |       |     |  |  |
|----------------------------------------------------------------------------------------------------|-----------------|------------------|----------|----------|----------------|-----------|--------------|------|-------|-----|--|--|
| Invoices                                                                                                    |                 |                  |          |          |                |           |              |      |       |     |  |  |
| Here you can pay your outstanding invoices.<br>Please note it may take up to 24 hrs for your profile to be updated. |                 |                  |          |          |                |           |              |      |       |     |  |  |
| Invoice D                                                                                                    | etails          |                  |          |          |                |           | Туре         | 2    | Total | Pay |  |  |

Invoice (Invoiced)

€445.00

Pay

You can pay your invoices online by clicking the 'Pay' button.

29871

## Receipts

You can view all your receipts for payments for Membership, PCS and College Events.

| Contact Details    | Account Details CPD Certificates Invoices Receipts College Events PCS Diary Moodle Login IJPM |       |       |
|--------------------|-----------------------------------------------------------------------------------------------|-------|-------|
| Receipts           |                                                                                               |       |       |
| Here you can viev  | your receipts and request a copy to be sent to you by email.                                  |       |       |
| Please note it may | take up to 24 hrs for your profile to be updated.                                             |       |       |
|                    |                                                                                               |       |       |
| Date               | Details                                                                                       | Total | Email |
| 27/01/2017         | Hot Topics eModules for CPsychl Members                                                       | €30   | Send  |
| 12/04/2017         | Membership for the Subscription year November 2016 - October 2017                             | €385  | Send  |
| 01/02/2018         | 'Recovery': Embracing the Challenges – Approach for Psychiatry? DUBLIN (ARI supported event)  | €50   | Send  |
| 13/02/2019         | ARP Appeals                                                                                   | €250  | Send  |
| 13/02/2019         | Membership for the Subscription year November 2018 - October 2019                             | €445  | Send  |

To receive a copy of your receipt, click the 'Send' button located beside the relevant receipt.

If the receipt you require is not listed here, please email Jennie Dalton jdalton@irishpsychiatry.ie

## **College Events**

This section lists some of our Upcoming College Events. Some events are only open to a specific group of members (Supervising Consultants etc.) therefore not all events appear here. If you cannot see your event here, it may be listed in the Courses and Events section of our website which can be accessed from the link on this page or from our homepage www.irishpsychiatry.ie.

| Contact Details                          | Account Details                              | CPD Certificates                   | Invoices      | Receipts       | College Events    | PCS Diary | Moodle Login                  | IJPM                      |               |      |
|------------------------------------------|----------------------------------------------|------------------------------------|---------------|----------------|-------------------|-----------|-------------------------------|---------------------------|---------------|------|
| Upcoming (                               | College Event                                | s                                  |               |                |                   |           |                               |                           |               |      |
| Here you can view<br>If the event you ar | and book upcoming<br>e looking for is not li | gevents.<br>sted, please visit our | courses and ( | events section | n on the homepage |           |                               |                           |               |      |
| Event                                    |                                              |                                    |               |                |                   |           | Date                          |                           |               | Book |
| Hot Topics in<br>Ashling Hotel, Pa       | Psychiatry Dublir<br>rkgate St, Dublin 8     | n (September 201                   | 8 – April 20  | )19)           |                   |           | 13/09/2018<br>Event Type - Tr | - 25/04/2019<br>aining    | $\rightarrow$ | Book |
| Annual Confer<br>Castleknock Hote        | rence - Spring 20<br>el, Porterstown Road    | 19<br>, Diswellstown, Dublir       | 15            |                |                   |           | 04/04/2019<br>Event Type - Co | - 05/04/2019<br>onference |               | Book |
| Cork Hot Topi<br>Clayton Hotel, Co       | cs in Psychiatry -<br>rk , Lapp's Quay, Cor  | April 2019<br><sup>k</sup>         |               |                |                   |           | 15/04/2019<br>Event Type - Tr | aining                    |               | Book |
| Hot Topics eN                            | Iodules for CPsy                             | chl Members                        |               |                |                   |           | 01/01/2020<br>Event Type - Tr | aining                    |               | Book |

#### You can book these events online by clicking the 'Book' button

## **PCS Diary and Moodle**

These sections are links to the login pages for Moodle and the PCS Diary. Simply click the relevant tab to open the login screen.

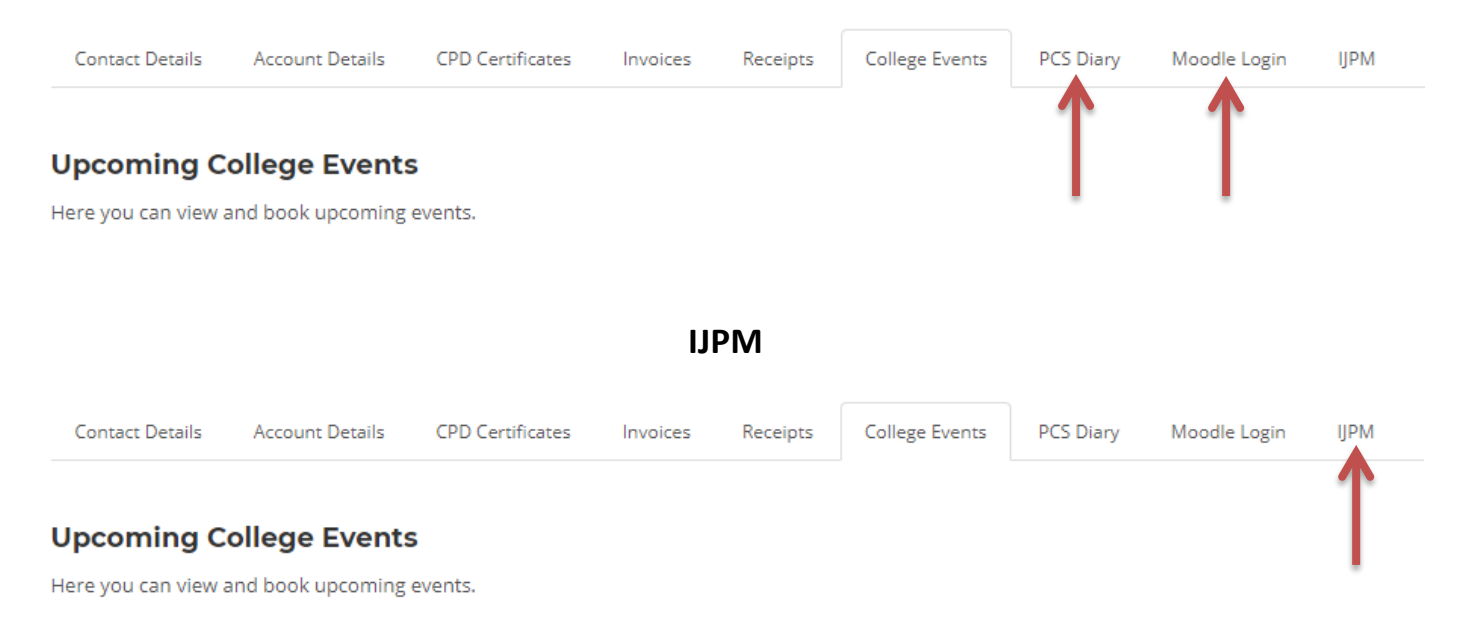

By clicking this tab, you will be redirected to the membership page for the Journal. Follow the onscreen instructions to view the current and back issues of the Journal online.

If you have any queries on any of the information provided in this guide, please do not hesitate to contact Jennie Dalton <u>jdalton@irishpsychiatry.ie</u>